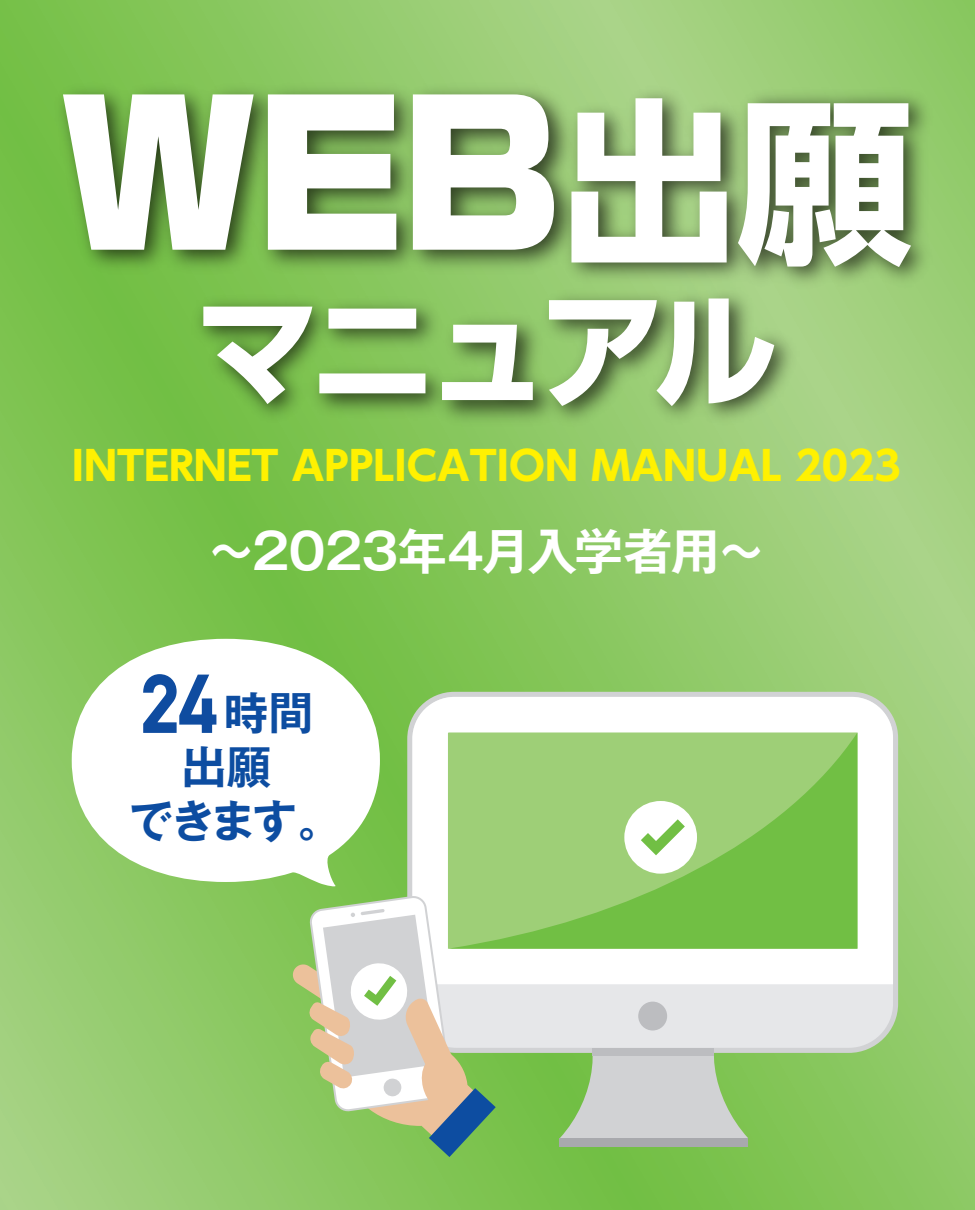

# 人間福祉学部

社会福祉学科 社会福祉専攻 社会福祉学科 介護福祉専攻 共生社会学科

### 子ども未来学部

子ども未来学科

人間科学部

心理学科

**DEU** 田園調布学園大学 Den en Chofu University

くカンタンWEB出願

田園調布学園大学の出願はインターネットで可。パソコン画面に従って入力していくだけで カンタンに出願手続きができ、しかも1度の手続きで、複数の学科・専攻や異なる選抜区分 を同時に出願することも可能。また、入学検定料もクレジットカードやコンビニなどで支払い が可能です。

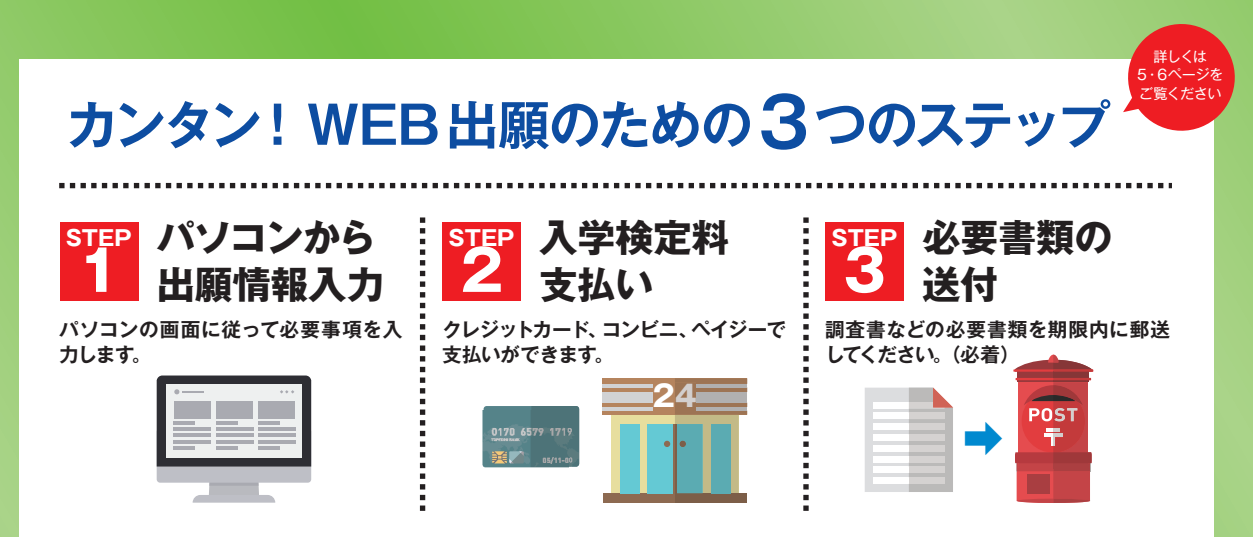

# メリット1 安全・安心なシステム

大切な個人情報はセキュリティシステムがしっかりと守るので、安全です。また自動 チェック機能が働き、記入漏れや間違いをチェックするので、安心です。

# メリット2 パソコンがあればいつでも出願 OK

パソコンを立ち上げ、順番に入力していけば、簡単に出願手続きが可能です。願書を取 り寄せて、細心の注意を払いながら手書きで記入という、手間がかからなくなります。

# メリット3 1度の出願で複数の学科・専攻に併願可能

1度個人情報の登録をすれば、何度も同じ手続きをする必要がありません。一般選抜に おいて、複数の学科・専攻の併願や、選抜区分の異なる方法での併願が簡単にでき ます。

### 大学出願ネットサポートセンター 田園調布学園大学の出願についてとお伝えくだざい。平日10:00~17:00 TEL.042-732-3951

# 2023年度 選抜日程

| ◆学校推薦型選抜                        |                                      |                    |                                  |                     |                       |  |
|---------------------------------|--------------------------------------|--------------------|----------------------------------|---------------------|-----------------------|--|
| 選抜区分                            | インターネット入力期間                          | 必要書類送付期限<br>(郵送必着) | 試験日                              | 合格発表                | 手続締切日                 |  |
| 指定校推薦型                          | 11月1日(火)10:00~<br>11月16日(水)23:59     | 11月18日(金)          | 11月24日(木) 12月1日(木) 12   10:00 12 |                     | 12月 8 日(木)            |  |
| 選抜区分                            | インターネット入力期間                          | 必要書類送付期限<br>(郵送必着) | 試験日                              | 合格発表                | 手続締切日                 |  |
| 公募推薦型〈I期〉                       | 11月1日(火)10:00~<br>11月16日(水)23:59     | 11月18日(金)          | 11月24日(木)                        | 12月 1 日(木)<br>10:00 | 12月8日(木)              |  |
| 公募推薦型⟨Ⅱ期⟩                       | 11月1日(火)10:00~<br>12月13日(火)23:59     | 12月15日(木)          | 12月18日(日)                        | 12月20日(火)<br>10:00  | 12月27日(火)             |  |
| ◆一般選抜                           |                                      |                    |                                  |                     |                       |  |
|                                 | インターネット入力期間                          | 必要書類送付期限<br>(郵送必着) | 試験日                              | 合格発表                | 手続締切日                 |  |
| 個別試験型〈A日程〉                      | 1月4日(水)10:00~                        | 18308(8)           | 2819(1)                          | 2月3日(金)             | 一括・分納 I<br>2 月10日(金)  |  |
| (学費減免チャレンジ入試)<br>               | 1月27日(金)23:59                        | 1,306(3)           | 2 7 1 0 (小)                      | 10:00               | 分納 Ⅱ<br>2 月17日(金)     |  |
| 個別試験型〈B日程〉                      | 1月4日(水) 10:00~                       | 2月14日(火)           | 2月16日(木)                         | 2月20日(月)            | 一括・分納 I<br>2 月27日(月)  |  |
|                                 | 2月12日(日) 23:59                       |                    |                                  | 10:00               | 分納 Ⅱ<br>3月6日(月)       |  |
| 個別試験型〈全学統一日程〉                   | 2月1日(水)10:00~<br>3月8日(水)23:59        | 3月10日(金)           | 3月13日(月)                         | 3月15日(水)<br>10:00   | 3月22日(水)              |  |
| ※個別試験型〈A日程〉と〈B日程〉は同時出願が可能です。そ   | その場合の入学手続締切日は〈B日程〉に準し                | ます。                | [                                | 1                   | Γ                     |  |
| 大学入学共通テスト利用型〈I期〉                | 1月4日(水) 10:00~<br>2月8日(水) 23:59      | 2月10日(金)           | 大学での個別試験<br>は実施しません。             | 2月20日(月)<br>10:00   | 一括・分納 I<br>2月27日(月)   |  |
| <ul><li>(字質减免チャレンシ人試)</li></ul> |                                      |                    |                                  |                     | 分納 Ⅱ<br>3月6日(月)       |  |
| 大学入学共通テスト利用型〈Ⅱ期〉                | 1月4日(水) 10:00~                       | 2月24日(金)           | 大学での個別試験                         | 3月6日(月)             | 一括・分納 I<br>3月13日(月)   |  |
|                                 | 2月22日(水)23:59                        |                    | は美施しません。                         | 10:00               | 分納Ⅱ<br>3月20日(月)       |  |
| ◆総合型選抜                          |                                      |                    |                                  |                     |                       |  |
| 選抜区分                            | インターネット入力期間                          | 必要書類送付期限<br>(郵送必着) | 試験日                              | 合格発表                | 手続締切日                 |  |
| 特待生型                            | 9月1日(木) 10:00~                       | 9月20日(水)           | 9月22日(本)                         | 11月1日(火)            | 一括・分納 I<br>11月 8 日(火) |  |
| (学費減免チャレンジ入試)                   | 9月18日(日)23:59                        | 571201(X)          | 57 <u>122</u> 1()()              | 10:00               | 分納Ⅱ<br>11月15日(火)      |  |
| 課題提出型<br>活動報告型                  | 9月1日(木) 10:00~<br>9月18日(日) 23:59     | 9月20日(火)           | 9月22日(木)                         | 11月 1 日(火)<br>10:00 | 11月8日(火)              |  |
| 課題提出型<Ⅲ期〉<br>活動報告型              | 9月1日(木) 10:00~<br>10月18日(火) 23:59    | 10月20日(木)          | 10月23日(日)                        | 11月 1 日(火)<br>10:00 | 11月8日(火)              |  |
| 課題提出型( <sup>Ⅲ期)</sup><br>活動報告型  | 11月 1 日(火) 10:00~<br>11月21日(月) 23:59 | 11月23日(水)          | 11月27日(日)                        | 12月 1 日(木)<br>10:00 | 12月 8 日(木)            |  |
| 課題提出型<br>活動報告型                  | 11月1日(火)10:00~<br>12月13日(火)23:59     | 12月15日(木)          | 12月18日(日)                        | 12月20日(火)<br>10:00  | 12月27日(火)             |  |
| 課題提出型〈V期〉<br>活動報告型              | 1月4日(水)10:00~<br>1月24日(火)23:59       | 1月26日(木)           | 1月29日(日)                         | 2月3日(金)<br>10:00    | 2月10日(金)              |  |
| 課題提出型<br>活動報告型                  | 1月4日(水)10:00~<br>2月12日(日)23:59       | 2月14日(火)           | 2月16日(木)                         | 2月20日(月)<br>10:00   | 2月27日(月)              |  |
| 課題提出型<br>活動報告型                  | 2月1日(水) 10:00~<br>2月26日(日) 23:59     | 2月28日(火)           | 3月2日(木)                          | 3月6日(月)<br>10:00    | 3月13日(月)              |  |
| ※総合型選抜 課題提出型および活動報告型は、すべて専願制です。 |                                      |                    |                                  |                     |                       |  |
| ◆その他                            |                                      |                    |                                  |                     |                       |  |
| 選抜区分                            | インターネット入力期間                          | 必要書類送付期限<br>(郵送必着) | 試験日                              | 合格発表                | 手続締切日                 |  |

| 選抜区分                           | インターネット入力期間                          | 必要書類送付期限<br>(郵送必着) | 試験日       | 合格発表               | 手続締切日     |
|--------------------------------|--------------------------------------|--------------------|-----------|--------------------|-----------|
| 調布学園卒業生子女等選抜                   | 11月1日(火)10:00~<br>12月13日(火)23:59     | 12月15日(木)          | 12月18日(日) | 12月20日(火)<br>10:00 | 12月27日(火) |
| 選抜区分                           | インターネット入力期間                          | 必要書類送付期限<br>(郵送必着) | 試験日       | 合格発表               | 手続締切日     |
| 社会人選抜〈I期〉                      | 11月 1 日(火) 10:00~<br>12月13日(火) 23:59 | 12月15日(木)          | 12月18日(日) | 12月20日(火)<br>10:00 | 12月27日(火) |
| 社会人選抜⟨Ⅱ期〉                      | 1月4日(水)10:00~<br>1月24日(火)23:59       | 1月26日(木)           | 1月29日(日)  | 2月3日(金)<br>10:00   | 2月10日(金)  |
| 選抜区分                           | インターネット入力期間                          | 必要書類送付期限<br>(郵送必着) | 試験日       | 合格発表               | 手続締切日     |
| 3年次編入学選抜<br>3年次編入学選抜(社会人) 〈I期〉 | 11月 1 日(火) 10:00~<br>12月13日(火) 23:59 | 12月15日(木)          | 12月18日(日) | 12月20日(火)<br>10:00 | 12月27日(火) |
| 3年次編入学選抜<br>3年次編入学選抜(社会人) 〈Ⅱ期〉 | 1月4日(水)10:00~<br>1月24日(火)23:59       | 1月26日(木)           | 1月29日(日)  | 2月3日(金)<br>10:00   | 2月10日(金)  |

# WEB出願の事前準備

### 出願の前に、田園調布学園大学ホームページ上の各「学生募集要項」を必ず確認してください。

# https://www.dcu.ac.jp/

●WEB出願マニュアル (この冊子) を手元に用意し、パソコンをインターネットに接続してください。 ●高等学校や図書館など、自宅外のパソコンからも出願することができます。

### 大学出願ネットサポートセンター

田園調布学園大学の出願についてとお伝えください。 世界10:00~17:00 TEL.042-732-3951 受付時間/平日10:00~17:00

# ●~ ③を用意してください

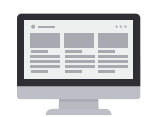

## ● インターネットに接続されているパソコン

セキュリティ的な観点から、ブラウザーやOSは最新のものにアップデートしてご利用ください。 大学出願ネットを快適にお使いいただくために、以下のブラウザーでのご利用を推奨します。 ●Windows……Internet Explorer 9.x、10.x、11.x/Edge/Google Chrome(最新版)/Mozilla Firefox(最新版) ●Macintosh … Safari 7.0以降 ●iOS 10以降 ●Android 8以降

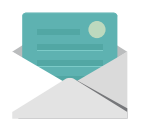

### 🕗 利用可能なメールアドレス (自分専用)

登録や受験までに必要な情報が@univentry.netから送信されます (①のパソコンとは異なる、携帯電話等のアドレスでも可)。

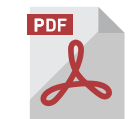

## PDFデータを開くためのアプリケーション

Adobe社の「Adobe Acrobat Reader」、「Adobe Reader」を推奨します。

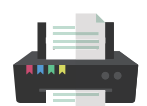

# A4サイズが出力できるプリンター

受験に必要な「志願確認票」、「受験票」、「推薦書」、「志望理由書」、「課題用紙」、「活動報告書」、 「活動証明書」などを出力します。自宅にプリンターがない場合は、学校やコンビニエンスストアな どでも出力できます。

## **5**調査書などの必要書類の準備

「調査書 |や「推薦書 |などの必要書類は発行に時間がかかる場合もありますので、事前に準備してお くことをおすすめします。

#### 必要書類の詳細は田園調布学園大学ホームページ上の各「学生募集要項」で必ず確認 してください。

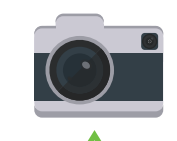

## 6 顔写真データ(登録時に使用します)

写真は3MB以下のipgファイルをアップロードしてください。 郵送する必要はありません。

### 写真撮影について \_\_\_\_\_

出願3ヶ月以内に撮影したもので、上半身、正面、脱帽、背景は無地に限ります。 個人が特定しづらいものは使用できません。

- ●背景は無地とし、白、青またはグレーの壁で撮影してください。 ●壁に近づき過ぎると、影が濃く出て、輪郭がわからなくなる恐れがあります。ご注意くだ さい。
- ●フラッシュを使用すると顔全体が白くなり過ぎ、陰影がなくなる場合があります。ご注意 ください。
- ●撮影データをCDで提供する写真店のサービスの利用が便利です。

#### ×不適切な写真例 以下のような写真は受付できませんので、必ず撮り直してください。

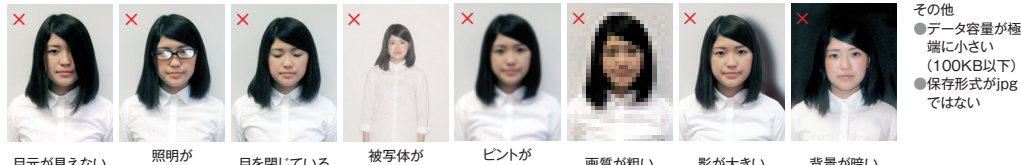

-----

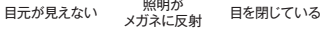

画質が粗い 影が大きい 合っていない

## [参考] 自分で撮影した写真をパソコンに移す方法

小さい

デジタルカメラやスマートフォン等で撮影した写真をパソコンに転送してアップロードすることができます。

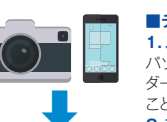

■デジタルカメラからパソコンへ 1.メモリーカードを使う パソコンにメモリーカードスロットや、別途メモリーカードリー ダーがあれば、デジタルカメラのメモリーカードから写真を移す

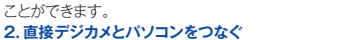

デジタルカメラ附属のUSBケーブルを使い、写真を移すことが

できます。

■スマートフォンの画像からパソコンへ 3. SDカードに画像をコピーしてから移す SDカードに対応したスマートフォンの場合、本体からSDカード

を取り出し、SDカードリーダー等でパソコンに移すことができ ます(※iPhoneは不可)。 4.メールに添付して送る 撮影した写真をメールに添付してパソコンで閲覧できるアドレ スに送信します。 5. USBケーブルを使う USBケーブルで直接パソコンにつなぐと、パソコンが携帯電話 を外部記憶装置として認識します。その状態で写真を移しま

※PCの機種やOSによって操作方法が異なることがあります。 不明な場合は取扱説明書等をご確認ください。

# 出願における注意事項

#### 1. 出願データの有効期限

登録された出願データは入学検定料の支払いがないまま支払 期限を過ぎると無効となります(氏名、連絡先などの個人情 報は除きます)。

#### 2. 漢字などの登録エラー

住所・氏名などの情報を入力する際、JIS第1水準・第2水 準以外の漢字は登録エラーになります。 例) 高、﨑など その際は高→高、崎→崎というように、代わりの文字で入力し てください。

#### 3. 個人情報の変更

住所、連絡先などの個人情報は、ログイン後「登録情報」から 「個人情報の変更依頼はこちらから」より正しい情報を入力の 上、変更依頼を送信してください。

#### 4. 出願情報の変更 〈キャンセル (削除) ⇒ 再度出願登録〉

志望学科・専攻などを間違えて登録した場合、入学検定料 を支払う前であれば、ログイン後「支払状況」からキャン セル(削除)し、再度正しい内容で出願登録を行ってくだ さい。

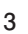

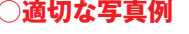

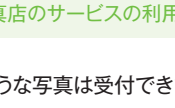

STEP.3

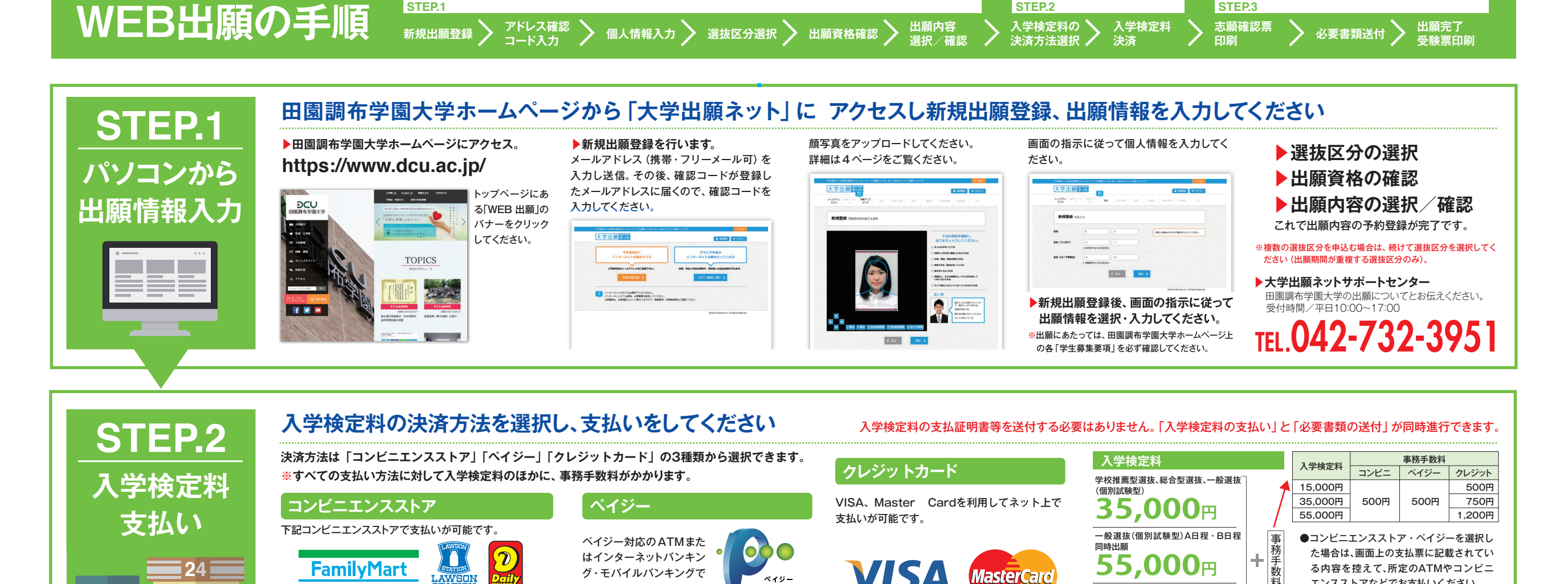

ペイジー

ay-easy

支払いが可能です。

※事前契約が必要です。ご利用可能な銀行や郵便局

#### STOP ※クレジットカードの名義人は受験生本人でなく は、ペイジーのホームページで事前にご確認くだ ても構いません。 ※最初にWEB上で手続きを行います。利用可能なコンビニエン さい。 スストアが増えた場合は、ホームページでお知らせします。 志願確認票を印刷し、必要書類を送付してください STEP.3 「志願確認票」の印刷 必要書類の送付 必要書類の 入学検定料の決済方法の選択が完了すると、「出 各選抜の必要書類は、各「学生募集要項」で確 願状況一覧」より「志願確認票」がダウンロードで 認してください。封筒に宛名ラベルを貼り 送付 きるようになります。これをプリンターで2枚印刷 「必要書類」を入れ、出願期間内に簡易書留・ し、1枚を必要書類送付用封筒に同封してくださ 速達で郵便局から郵送してください。(必要 い。もう1枚は本人控えです。 書類送付期限日必着) POST [本人控え] [郵送] 1枚 1枚 志願 $\rightarrow$ $\rightarrow$ 確認票

Seicemart L

STEP.1

### 「受験票」を印刷してください

### 「受験票発行のお知らせ」を受信し、「受験票」の印刷

STEP.2

必要書類の受理・入学検定料の入金が確認されると、登録済みメールアド レスに出願完了メールが送信されます。受信したメールを確認し、受験票 をA4 用紙に各自印刷し、試験当日に持参してください(受験票の記載内 容を必ず確認してください)。

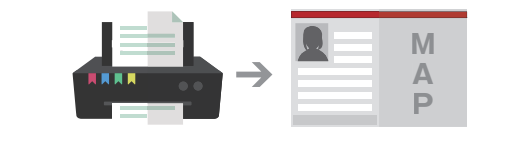

### 出願内容の確認ができます

はできません。

エンスストアなどでお支払いください。

●支払期限は、入学検定料の決済方法の選択・

<注意事項>支払期限内に入学検定料の支払いがなかった

場合は登録情報が無効になります。入学検定料の入金後は、登録

内容の変更はできません。いったん納入された入学検定料の返金

登録した日の「翌々日の24時」です。

米山

ー般選抜(大学入学共通テスト利用型)、他の選抜

区分で既に入学手続完了している方で、一般選抜 [学費減免チャレンジ入試]に出願する場合は

**5,000**円

割引は自動計算で表示されます。

※同時出願・学費減免チャレンジ入試受験などの

「大学出願ネット」へログインすると、「出願状況一覧」から 出願内容、入学検定料の入金状況および必要書類の提出の 有無などを確認することができます(「大学出願ネット」へ ログインする際は登録したパスワードが必要となります)。

| 大学出願                              | 大学太郎さんとしてログインしてい |             |                |                             |  |
|-----------------------------------|------------------|-------------|----------------|-----------------------------|--|
|                                   | C 2000 A         | itenteis: ¥ | ELUR 73 200    | 6# 09791-                   |  |
| 出願状況一覧                            |                  |             |                |                             |  |
| 田園調布学園大学                          |                  |             |                |                             |  |
| ◎ 書類送付待ち                          |                  |             |                | Hands >                     |  |
| <b>m</b>                          |                  |             |                |                             |  |
| •                                 |                  |             |                |                             |  |
|                                   |                  |             |                |                             |  |
|                                   |                  |             |                |                             |  |
|                                   |                  |             |                |                             |  |
| A HIMAN M WILCH # + MURICUL UNION | A 4              |             | E School Parts | ers Inc. All Rights Reserve |  |

5

# WEB出願 Q&A

# よくある質問

### 自宅にパソコンやプリンターがない場合は どうすればいいのでしょうか?

自宅以外(学校等)のパソコンやスマートフォンでも利用 できます。プリンターがない場合は、一部のコンビニエン スストアにメディアリーダーを備えたコピー機がありますの で、お手持ちのメディアに印刷が必要なPDFファイルを入れて、 該当するコンビニエンスストア店頭へお持ちいただき、印刷し てください。

### インターネット出願の操作方法がわからない 場合はどうしたらいいのでしょうか?

大学出願ネットサポートセンター(☎042-732-3951)ま でお電話ください。

### 登録メールアドレスは、携帯電話や フリーメール (Yahoo, Google) で取得した アドレスでも可能ですか?

可能です。登録されたメールアドレスは、登録完了および 入金完了の確認メールなど大学から受験に際し必要な情 報を送信するために使用します。よって、ドメイン受信制限を設定 している場合には、大学出願ネットのドメイン(@univentry.net) を受信できるように解除しておいてください。なお、受け取る方 の環境によっては稀に、迷惑メールフォルダにメールが入って しまうことがありますので、メールが届かない時にはご確認く ださい。

### 同時に複数の選抜区分に出願する場合、 それぞれに調査書などが必要になりますか?

必要ありません。また、入学手続きが完了している方で学 費減免チャレンジ入試を受験する場合も改めて提出する 必要はありません。ただし、不合格後に改めて出願をする場合は 必要になります。

間違いなく出願できたか不安です。 登録完了後にパソコンやスマートフォンから「大学出願ネッ ト」へログインすると、「出願状況一覧」から出願内容を確 認することができます。

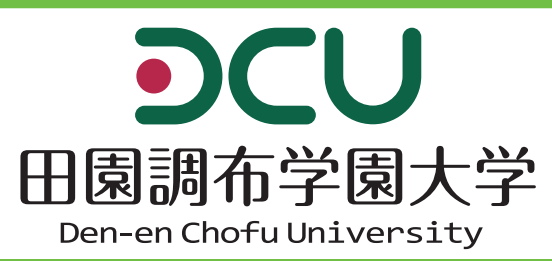

### インターネットのみで 出願手続が完了したことになるのですか?

いいえ、インターネットのみでは原則、出願手続は完了し ません。インターネット入力完了後、入学検定料の支払い を完了し、必要書類を送付期限内(郵送必着)に宛名ラベルを印 刷し、封筒にて郵送してください。詳細は田園調布学園大学ホー ムページ上の各「学生募集要項」でご確認ください。

### 受験票はいつ、どのように 発行されますか?

受験票は、入学検定料の支払い後、すべての出願書類が 受理された時点で「出願状況一覧」からダウンロードでき るようになります。受験票が発行できるようになったタイミングで、 登録いただいているメールアドレスに「受験票発行のお知らせ」の メールが送信されます。

※「受験票発行のお知らせ|メールが迷惑メールフォルダに入って しまう場合があります。メールが届かなくても受験票がすでに発行 されている場合もありますので、出願期間終了前に一度、必ず「出 願状況―覧|を確認してください。

# 合格発表はどこで見られますか。

WEB画面で確認できます。「大学出願ネット」にログイン をしてください。「出願状況」→「出願状況の確認」の画面 で合否を確認することができます。

### 出願後に学科・専攻の登録内容を 変更したい。

入学検定料の支払い前であれば、「支払状況」から一度出 願をキャンセルし、再度出願をしてください。入学検定料 の支払い後は変更および返金はできません。

個人情報の取り扱いについて 教えてください。

「大学出願ネット」は、株式会社スクールパートナーズの WEB 出願サービスです。田園調布学園大学はスクール パートナーズと個人情報保護に関する厳重な取り決めを交わした うえで業務提携を行っており、個人情報は選抜以外の目的での使 用や、当サービスに無関係な第三者への譲渡は致しません。また、 セキュリティにも万全を期しております。

大学出願ネットサポートセンター 田園調布学園大学の出願についてとお伝えください。 受付時間/平日10:00~17:00

2-732-3951

▶選抜制度や内容については

TEL.044-966-6800 田園調布学園大学入試·広報課 URL https://www.dcu.ac.jp/

〒215-8542 神奈川県川崎市麻生区東百合丘3-4-1